# **Online Learning Agreement:**

#### Online I earning Agreement

OLA /

ABOUT FAQ ELDER OLA FOR TRAINEES

LOG IN

Prepare your Learning Agreement **online within a few steps** and share it with both home and host universities.

This platform has been developed by the Aristotle University of Thessaloniki, the European University Foundation and the Erasmus Student Network for the 21st century mobile student.

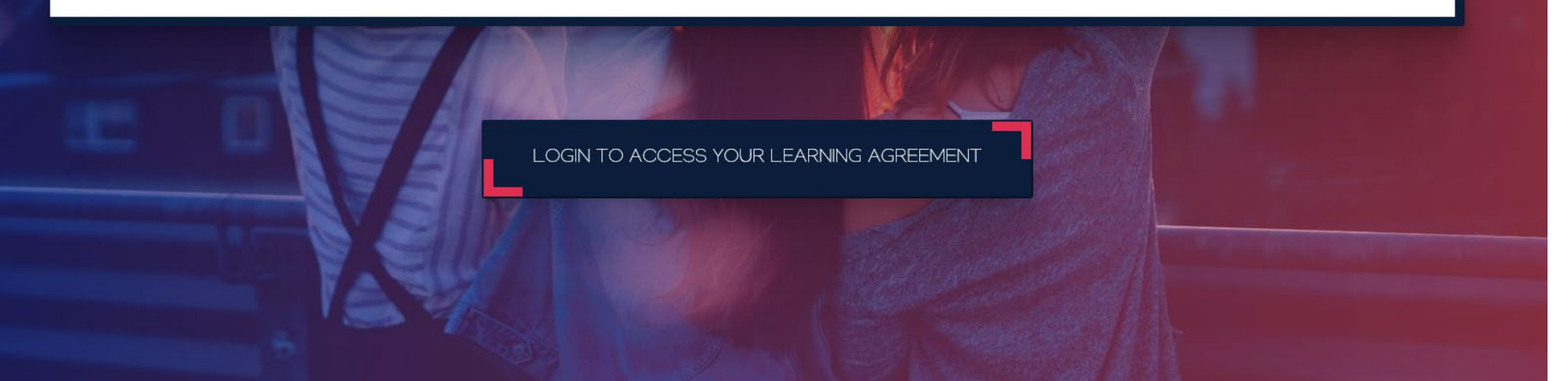

Manual for participants in a "Blended Intensive Program" (BIP)

#### Create an account using your FH ID

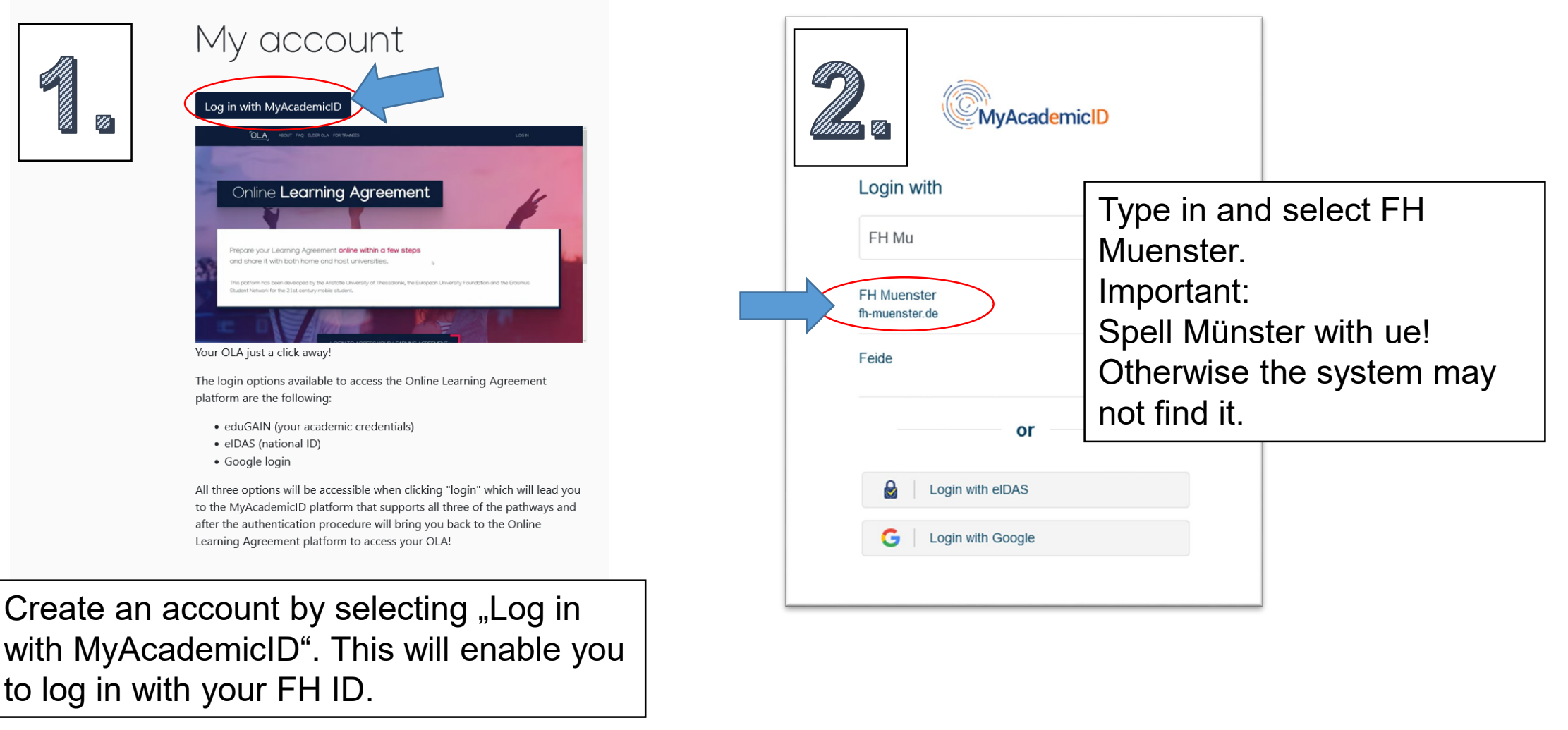

#### Create an account using your FH ID

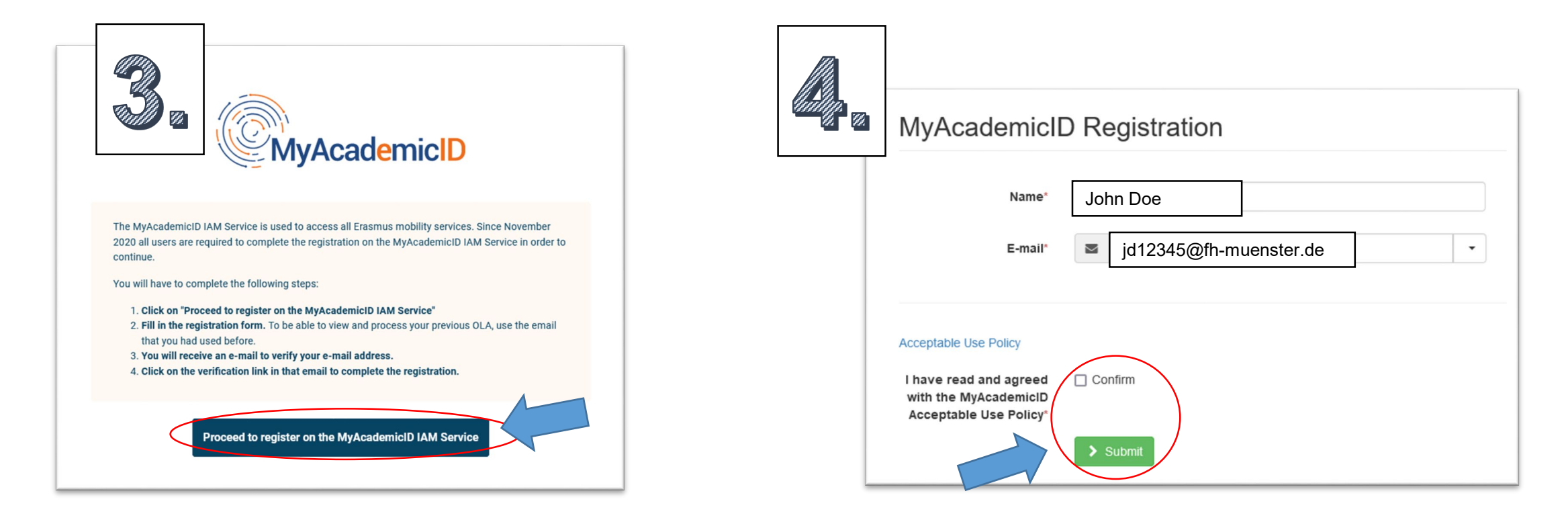

Use your FH ID to register. Confirm & submit.

# Verify you Email and set up your account

| Email verification needed                   |                                                                                                    |
|---------------------------------------------|----------------------------------------------------------------------------------------------------|
| Please check your mailbox                   | nd click the link to verify your email address. Without verification it is not possible to approve your application. |
| Continue >                                  |                                                                                                    |
|                                             |                                                                                                    |
| Verify your Email b<br>You will be re-direc | y following the link that you've received.<br>ted to the website to continue.                                        |
| Verify your Email b<br>You will be re-direc | y following the link that you've received.<br>eted to the website to continue.                                       |
| Verify your Email b<br>You will be re-direc | y following the link that you've received.<br>eted to the website to continue.                                       |

| 6                                                                |                                                     |                 |   |
|------------------------------------------------------------------|-----------------------------------------------------|-----------------|---|
| Му ассоц                                                         | unt                                                 |                 |   |
| VIEW EDIT                                                        |                                                     |                 |   |
| My Personal Informatio                                           | n                                                   |                 |   |
| Firstname *                                                      |                                                     | Lastrama t      |   |
| riisulame                                                        |                                                     | Lasthame        |   |
| Date of birth *                                                  | Gender *                                            | Nationality *   |   |
| TT.MM.JUU                                                        | - Select a value -                                  | *               | 0 |
| Field of education *                                             | If you can't find your degree or                    | Study cycle *   |   |
|                                                                  | 8/9 or in the Online Learning                       |                 | 0 |
|                                                                  | Agreement <u>"Ausfüllhilfe"</u>                     |                 |   |
| I have read and agree to the<br>Terms and Conditions and Privacy | Terms and Conditions and Privacy Policy *<br>Policy |                 |   |
|                                                                  | Sa                                                  | ve              |   |
|                                                                  |                                                     |                 |   |
| Fill in & sa                                                     | ve your persona                                     | al information. | ] |

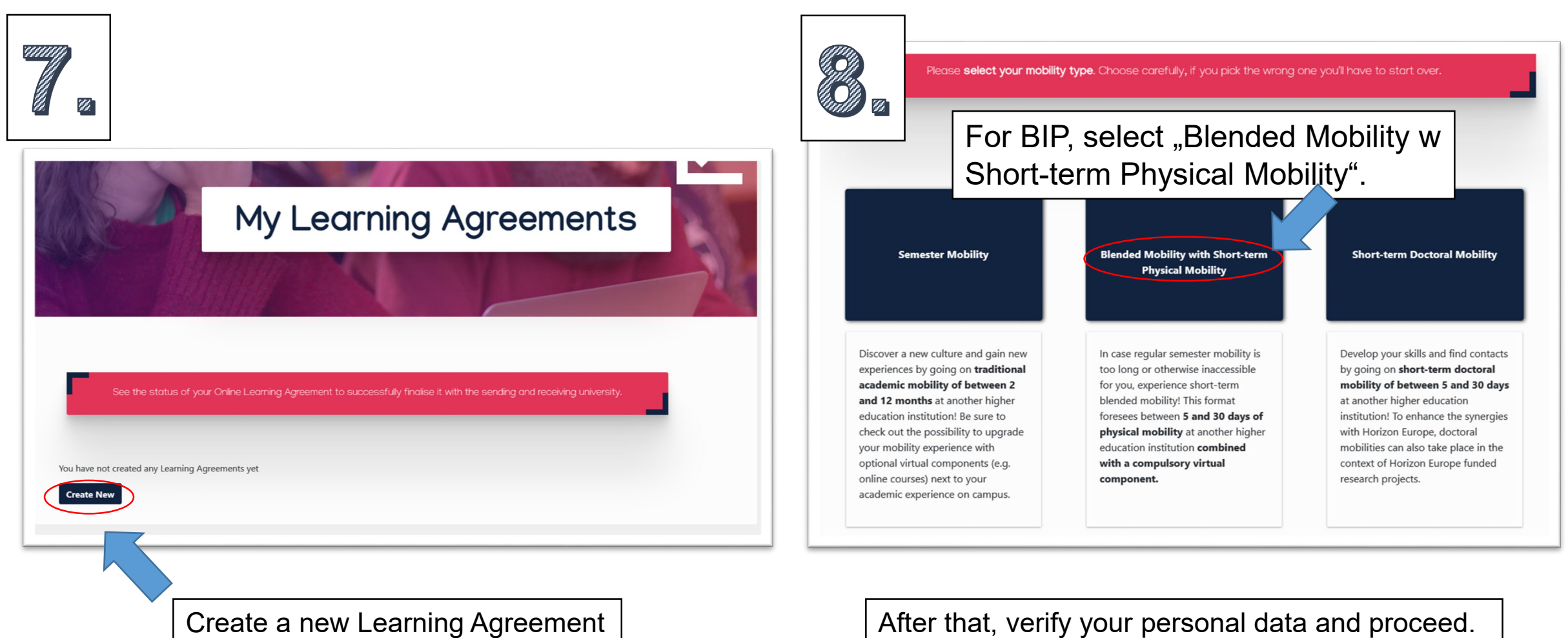

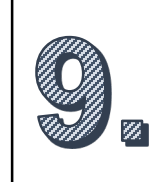

Fill out the information of the sending institution (FH Münster).

| cheed mobility was shore term physical mobility                             |                                |
|-----------------------------------------------------------------------------|--------------------------------|
| ending                                                                      |                                |
| Sending Institution                                                         |                                |
| Country *                                                                   |                                |
| Germany x                                                                   |                                |
|                                                                             |                                |
| Fh Munster University of Applied Sciences × Note th                         | e spelling: M <u>u</u> nster!  |
| Fh Munster University of Applied Sciences × Note th<br>Faculty/Department * | ne spelling: M <u>u</u> nster! |
| Fh Munster University of Applied Sciences × Note th                         | ne spelling: M <u>u</u> nster! |

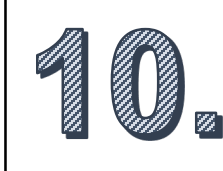

| Fill out the information of the sending responsible person a | at your | department. |
|--------------------------------------------------------------|---------|-------------|
|--------------------------------------------------------------|---------|-------------|

| Sending Responsible Person                                                                                                    | Sending Administrative Contact Person                                                                                                    |        |
|----------------------------------------------------------------------------------------------------|----------------------------------------------------------------------------------------------------|--------|
| First name(s) *                                                                                                    | First name(s)                                                                                                    |        |
| Last name(s) *                                                                                                    | Last name(s)                                                                                                    |        |
| Position *                                                                                                    | Position You don't need to fill out                                                                                                    |        |
| Email *                                                                                                    | sending administrative co                                                                                                    | ontact |
| Phone number                                                                                                    | Phone number                                                                                                    |        |
| +<br>Responsible person at the Sending Institution: an academic who has the authority<br>to approve the Learning Agreement, to exceptionally amend it when it is needed,<br>as well as to guarantee full recognition of such programme on behalf of the<br>responsible academic body. The name and email of the Responsible person must<br>be filled in only in case it differs from that of the Contact person mentioned at the<br>top of the document. | +<br>Administrative contact person: person who provides a link for administrative<br>information and who, depending on the structure of the higher education<br>institution, may be the departmental coordinator or works at the international<br>relations office or equivalent body within the institution. |        |
| Responsible person at the Sending Institution: an academic who has the authority<br>to approve the Learning Agreement, to exceptionally amend it when it is needed,<br>as well as to guarantee full recognition of such programme on behalf of the<br>responsible academic body. The name and email of the Responsible person must<br>be filled in only in case it differs from that of the Contact person mentioned at the<br>top of the document.      | Administrative contact person: person who provides a link for administrative information and who, depending on the structure of the higher education institution, may be the departmental coordinator or works at the international relations office or equivalent body within the institution.               |        |

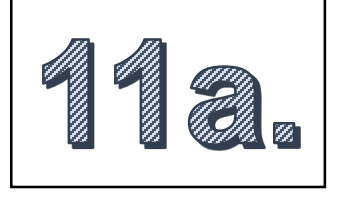

In case you don't know the name of the responsible person at your department, we have put together a document for that. For a complete and updated version check out <u>"Online Learning</u> <u>Agreement Ausfüllhilfe"</u> <u>at https://www.fhmuenster.de/internation</u> <u>aloffice/downloads/inde</u> <u>x.php</u>

| FB  | Studienrichtung nach Fachbereich                                                      | ISCED Code                 | Bezeichnung ISCED                                          | Sending Responsible<br>Person = Person, die<br>OLA unterschreibt                                                   | Rolle/Funktion der<br>Responsible Person                  | E-Mailadresse der Responsible Person | Sending<br>Administrative<br>Contact Person       | Receiving responsible<br>person                                         | ECTS = Leistungspunkte                                              |
|-----|---------------------------------------------------------------------------------------|----------------------------|------------------------------------------------------------|----------------------------------------------------------------------------------------------------|-----------------------------------------------------------|--------------------------------------|---------------------------------------------------|-------------------------------------------------------------------------|---------------------------------------------------------------------|
| CIW | Chemieingenieuwesen / Chemical Engineering                                            | 0711                       | Chemical Engineering and Processes                         | Prof. Dr. Michael Bredol                                                                                           | Chairman of the<br>Examination Committee                  | pa-ciw@fh-muenster.de                | kein Pflichtfeld, muss<br>nicht ausgefüllt werden | Kontaktperson an der<br>Partnerhochschule, die Ihr                      | bei Dezimalzahlen nutzen Sie<br>bitte einen Punkt und kein          |
| CIW | Wirtschaftsingenieurwesen Chemietechnik (und Sie nutzen eine Kooperation vom FB CIW)  | 0711                       | Chemical Engineering and Processes                         | Prof. Dr. Michael Bredol                                                                                           | Chairman of the<br>Examination Committee                  | pa-ciw@fh-muenster.de                | kein Pflichtfeld, muss<br>nicht ausgefüllt werden | Kontaktperson an der<br>Partnerhochschule, die Ihr<br>OLA unterschreibt | bei Dezimalzahlen nutzen Sie<br>bitte einen Punkt und kein<br>Komma |
| CIW | Materials Science and Engineering                                                     | 0710                       | Engineering and engineering trades, not further<br>defined | Prof. Dr. Michael Bredol<br>ODER Prof. Dr. Klaus<br>Morawetz -<br>entsprechend der<br>Zuordnung zum<br>Fachbereich | Chairman of the<br>Examination Committee                  | materials-science@fn-muenster.de     | kein Pflichtfeld, muss<br>nicht ausgefüllt werden | Kontaktperson an der<br>Partnerhochschule, die Ihr<br>OLA unterschreibt | bei Dezimalzahlen nutzen Sie<br>bitte einen Punkt und kein<br>Komma |
| ETI | Elektrotechnik                                                                        | 0713 ode <del>r</del> 0714 | Electricity and Energy oder Electronics and Automation     | Prof. Dr. Peter<br>Glösekötter                                                                                     | Deputy of the Chairman<br>of the Examination<br>Committee | peter.gloesekoetter@fn-muenster.de   | kein Pflichtfeld, muss<br>nicht ausgefüllt werden | Kontaktperson an der<br>Partnerhochschule, die Ihr<br>OLA unterschreibt | bei Dezimalzahlen nutzen Sie<br>bitte einen Punkt und kein<br>Komma |
| ETI | Informatik                                                                            | 0610                       | Information and Communication Technologies (ICTs)          | Prof. Dr. Peter<br>Glösekötter                                                                                     | Deputy of the Chairman<br>of the Examination<br>Committee | peter.gloesekoetter@fh-muenster.de   | kein Pflichtfeld, muss<br>nicht ausgefüllt werden | Kontaktperson an der<br>Partnerhochschule, die Ihr<br>OLA unterschreibt | bei Dezimalzahlen nutzen Sie<br>bitte einen Punkt und kein<br>Komma |
| ETI | Wirtschaftsingenieurwesen Elektrotechnik (und Sie nutzen eine Kooperation vom FB ETI) | 0713 ode <del>r</del> 0714 | Electricity and Energy oder Electronics and Automation     | Prof. Dr. Peter<br>Glösekötter                                                                                     | Deputy of the Chairman<br>of the Examination<br>Committee | peter.gloesekoetter@fh-muenster.de   | kein Pflichtfeld, muss<br>nicht ausgefüllt werden | Kontaktperson an der<br>Partnerhochschule, die Ihr<br>OLA unterschreibt | bei Dezimalzahlen nutzen Sie<br>bitte einen Punkt und kein<br>Komma |
| MB  | Maschinenbau                                                                          | 0715                       | Mechanics and Metal Trade                                  | Prof. Dr. Jochen Kom                                                                                               | Chairman of the<br>Examination Committee                  | jochen.kom@fh-muenster.de            | kein Pflichtfeld, muss<br>nicht ausgefüllt werden | Kontaktperson an der<br>Partnerhochschule, die Ihr<br>OLA unterschreibt | bei Dezimalzahlen nutzen Sie<br>bitte einen Punkt und kein<br>Komma |
| MB  | Wirtschaftsingenieuwesen Maschinenbau (und Sie nutzen eine Kooperation vom FB MB)     | 0715                       | Mechanics and Metal Trade                                  | Prof. Dr. Jochen Kom                                                                                               | Chairman of the<br>Examination Committee                  | jochen.kom@fh-muenster.de            | kein Pflichtfeld, muss<br>nicht ausgefüllt werden | Kontaktperson an der<br>Partnerhochschule, die Ihr<br>OLA unterschreibt | bei Dezimalzahlen nutzen Sie<br>bitte einen Punkt und kein<br>Komma |
| EGU | Energie-, Gebäude- und Umwelttechnik                                                  | 0712                       | Environmental Protection Technology                        | Ulrike Paradies                                                                                                    | Examination Office/<br>Assistant to Dean                  | paradies@fh-muenster.de              | kein Pflichtfeld, muss<br>nicht ausgefüllt werden | Kontaktperson an der<br>Partnerhochschule, die Ihr<br>OLA unterschreibt | bei Dezimalzahlen nutzen Sie<br>bitte einen Punkt und kein<br>Komma |
| EGU | Wirtschaftsingenieurwesen EGU (und Sie nutzen eine Kooperation vom FB EGU)            | 0712                       | Environmental Protection Technology                        | Ulrike Paradies                                                                                                    | Examination Office/<br>Assistant to Dean                  | paradies@fh-muenster.de              | kein Pflichtfeld, muss<br>nicht ausgefüllt werden | Kontaktperson an der<br>Partnerhochschule, die Ihr<br>OLA unterschreibt | bei Dezimalzahlen nutzen Sie<br>bitte einen Punkt und kein<br>Komma |
| MSA | Architektur                                                                           | 0730                       | Architecture and Construction                              | Prof. Dipl-Ing. Kristina<br>Sträter                                                                                | Deputy of the Chairman<br>of the Examination<br>Committee | ola-msa@fh-muenster.de               | kein Pflichtfeld, muss<br>nicht ausgefült werden  | Kontaktperson an der<br>Partnerhochschule, die Ihr<br>OLA unterschreibt | bei Dezimalzahlen nutzen Sie<br>bitte einen Punkt und kein<br>Komma |
| BAU | Bauingenieunvesen                                                                     | 0732                       | Building and Civil Engineering                             | Prof. Dr. Jörg<br>Harnisch/Prof. Dr.<br>Sandra Carstens                                                            | Exchange Coordinator                                      | ola-bau@fh-muenster.de               | kein Pflichtfeld, muss<br>nicht ausgefüllt werden | Kontaktperson an der<br>Partnerhochschule, die Ihr<br>OLA unterschreibt | bei Dezimalzahlen nutzen Sie<br>bitte einen Punkt und kein<br>Komma |
| MSD | Design                                                                                | 0210                       | Arts, not further defined                                  | Kerstin Stute                                                                                                    | Examination Office/<br>Exchange Coordinator               | auslandssemester-msd@fh-muenster.de  | kein Pflichtfeld, muss<br>nicht ausgefüllt werden | Kontaktperson an der<br>Partnerhochschule, die Ihr<br>OLA unterschreibt | bei Dezimalzahlen nutzen Sie<br>bitte einen Punkt und kein<br>Komma |
| OEF | Immobilien und Facility Management                                                    | 0410                       | Business and Administration                                | Ute Krützmann                                                                                                    | Exchange Coordinator                                      | ola-oef@fh-muenster.de               | kein Pflichtfeld, muss<br>nicht ausgefüllt werden | Kontaktperson an der<br>Partnerhochschule, die Ihr<br>OLA unterschreibt | bei Dezimalzahlen nutzen Sie<br>bitte einen Punkt und kein<br>Komma |
| OEF | Oecotrophologie, Ernährung und Gesundheit                                             | 0721                       | Food Processing                                            | Ute Krützmann                                                                                                    | Exchange Coordinator                                      | ola-oef@fh-muenster.de               | kein Pflichtfeld, muss<br>nicht ausgefüllt werden | Kontaktperson an der<br>Partnerhochschule, die Ihr<br>OLA unterschreibt | bei Dezimalzahlen nutzen Sie<br>bitte einen Punkt und kein<br>Komma |
| MSB | Betriebswirtschaft                                                                    | 0410                       | Business and Administration                                | Nick Langer                                                                                                    | Exchange Coordinator                                      | ofis@fh-muenster.de                  | kein Pflichtfeld, muss<br>nicht ausgefüllt werden | Kontaktperson an der<br>Partnerhochschule, die Ihr<br>OLA unterschreibt | bei Dezimalzahlen nutzen Sie<br>bitte einen Punkt und kein<br>Komma |
| MSB | European Business Programme (EBP)                                                     | 0410                       | Business and Administration                                | Christin Klähn                                                                                                    | Exchange Coordinator                                      | ofis@fh-muenster.de                  | kein Pflichtfeld, muss<br>nicht ausgefüllt werden | Kontaktperson an der<br>Partnerhochschule, die Ihr<br>OLA unterschreibt | bei Dezimalzahlen nutzen Sie<br>bitte einen Punkt und kein<br>Komma |

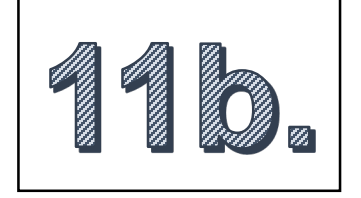

| MSB      | Wirtschaftsinformatik (Wählen Sie den passenden Code für den Hauptteil Ihrer Kurswahl bzw. | 0410 ode <del>r</del> | Business and Administration oder                  | Nick Langer (für       | Exchange Coordinator   | ofis@fh-muenster.de              | kein Pflichtfeld, muss  | Kontaktperson an der       | bei Dezimalzahlen nutzen Sie |
|----------|--------------------------------------------------------------------------------------------|-----------------------|---------------------------------------------------|------------------------|------------------------|----------------------------------|-------------------------|----------------------------|------------------------------|
|          | der passenden Fakultät an der Partnerhochschule)                                           | 0610                  | Information and Communication Technologies (ICTs) | Bachelor)              |                        |                                  | nicht ausgefüllt werden | Partnerhochschule, die Ihr | bitte einen Punkt und kein   |
|          |                                                                                            |                       |                                                   |                        |                        |                                  |                         | OLA unterschreibt          | Komma                        |
| MSB      | Masterstudiengänge der MSB                                                                 | 0410                  | Business and Administration                       | Claudia Umanzor        | Exchange Coordinator   | ofis@fh-muenster.de              | kein Pflichtfeld, muss  | Kontaktperson an der       | bei Dezimalzahlen nutzen Sie |
|          |                                                                                            |                       |                                                   |                        |                        |                                  | nicht ausgefüllt werden | Partnerhochschule, die Ihr | bitte einen Punkt und kein   |
|          |                                                                                            |                       |                                                   |                        |                        |                                  |                         | OLA unterschreibt          | Komma                        |
| SW       | Soziale Arbeit                                                                             | 0923                  | Social Work and Counselling                       | Prof. Dr. Remi Stork   | Deputy of the Chairman | ola-sw@fh-muenster.de            | kein Pflichtfeld, muss  | Kontaktperson an der       | bei Dezimalzahlen nutzen Sie |
|          |                                                                                            |                       |                                                   |                        | of the Examination     |                                  | nicht ausgefüllt werden | Partnerhochschule, die Ihr | bitte einen Punkt und kein   |
|          |                                                                                            |                       |                                                   |                        | Committee              |                                  |                         | OLA unterschreibt          | Komma                        |
| PHY      | Studiengänge des FB PHY                                                                    | 0710                  | Engineering and engineering trades, not further   | Prof. Dr. Klaus        | Departmental           | morawetz@fh-muenster.de          | kein Pflichtfeld, muss  | Kontaktperson an der       | bei Dezimalzahlen nutzen Sie |
|          |                                                                                            |                       | defined                                           | Morawetz               | Coordinator            |                                  | nicht ausgefüllt werden | Partnerhochschule, die Ihr | bitte einen Punkt und kein   |
|          |                                                                                            |                       |                                                   |                        |                        |                                  |                         | OLA unterschreibt          | Komma                        |
| PHY      | Wirtschaftsingenieurwesen Physikalische Technologien (und Sie nutzen eine Kooperation vom  | 0710                  | Engineering and engineering trades, not further   | Prof. Dr. Klaus        | Departmental           | morawetz@fh-muenster.de          | kein Pflichtfeld, muss  | Kontaktperson an der       | bei Dezimalzahlen nutzen Sie |
|          | FB PHY)                                                                                    |                       | defined                                           | Morawetz               | Coordinator            |                                  | nicht ausgefüllt werden | Partnerhochschule, die Ihr | bitte einen Punkt und kein   |
|          |                                                                                            |                       |                                                   |                        |                        |                                  |                         | OLA unterschreibt          | Komma                        |
| Gesundhe | e Studiengänge des FB Gesundheit                                                           | 0910                  | Health, not further defined                       | Kathrin Oentrich       | Examination Office     | k.oentrich@fh-muenster.de        | kein Pflichtfeld, muss  | Kontaktperson an der       | bei Dezimalzahlen nutzen Sie |
| it       |                                                                                            |                       |                                                   |                        |                        |                                  | nicht ausgefüllt werden | Partnerhochschule, die Ihr | bitte einen Punkt und kein   |
|          |                                                                                            |                       |                                                   |                        |                        |                                  |                         | OLA unterschreibt          | Komma                        |
| ITB      | Wirtschaftsingenieurwesen                                                                  | 0410                  | Business and Administration                       | Prof. Dr. Susanne Maaß | Deputy of the Chairman | itb.international@fh-muenster.de | kein Pflichtfeld, muss  | Kontaktperson an der       | bei Dezimalzahlen nutzen Sie |
|          |                                                                                            |                       |                                                   | Sagolla oder Kirsten   | of the Examination     |                                  | nicht ausgefüllt werden | Partnerhochschule, die Ihr | bitte einen Punkt und kein   |
|          |                                                                                            |                       |                                                   | Elfering oder Birgitt  | Committee oder         |                                  |                         | OLA unterschreibt          | Komma                        |
|          |                                                                                            |                       |                                                   | Klugermann             | Exchange Coordinator   |                                  |                         |                            |                              |
|          |                                                                                            |                       |                                                   |                        | oder Staff at ITB      |                                  |                         |                            |                              |

| 12.                                            | 13.                         | Receiving Responsible Person                                                                                                    |
|------------------------------------------------|-----------------------------|----------------------------------------------------------------------------------------------------|
|                                                |                             | First name(s) *                                                                                                    |
| Receiving Institution                          |                             | Last name(s) *                                                                                                    |
| Ireland x<br>Name *                            |                             | Position *                                                                                                    |
| University of Limerick ×<br>Faculty/Department |                             | Email *                                                                                                    |
| Address *                                      | Erasmus Code *              | Phone number                                                                                                    |
| Fill in name and sour                          | try of the university where | +<br>Responsible person at the Receiving Institution: the name and email of the<br>Responsible person must be filled in only in case it differs from that of the<br>Contact person mentioned at the top of the document. |
| the physical mobility t                        | akes place.                 | Fill in the data of the responsible person at the receiving university.                                                                                                    |

| Preliminary LA                                                                                                    |                                                                         | Fill in the dates for the physical mobility,<br>the main language of instruction and you<br>level of language competence (your leve<br>does not influence the recognition or you |
|----------------------------------------------------------------------------------------------------|-------------------------------------------------------------------------|----------------------------------------------------------------------------------------------------|
| Planned start of the mobility *                                                                                                    | Planned end of the mobility *                                           | participation in the program).                                                                                                    |
| 22.05.2023                                                                                                    | 26.05.2023                                                              |                                                                                                    |
| Study Programme at Receiving Institution and recognition at the Se<br>No Component added yet.<br>Add Component<br>The main language of instruction at the Receiving Institution * | The level of language competence *                                      |                                                                                                    |
| - Select a value -                                                                                                    | - Select a value -<br>Level of language competence: a description of th |                                                                                                    |

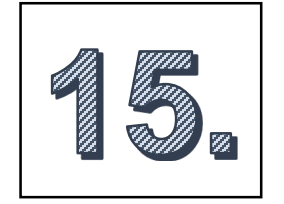

Fill in the dates for the physical mobility, the main language of instruction and your level of language competence (your level does not influence the recognition or your participation in the program).

| lanned start of the mobility *                                                                  | Planned end of the mobility $\star$ |           |                   |
|-------------------------------------------------------------------------------------------------|-------------------------------------|-----------|-------------------|
| 22.05.2023                                                                                      | 26.05.2023                          |           |                   |
|                                                                                                 |                                     |           |                   |
| Add Component<br>he main language of instruction at the Receiving Institution *                 | The level of language competence    | Add a con | nponent to procee |
| Add Component he main language of instruction at the Receiving Institution * - Select a value - | The level of language competend     | Add a con | *                 |

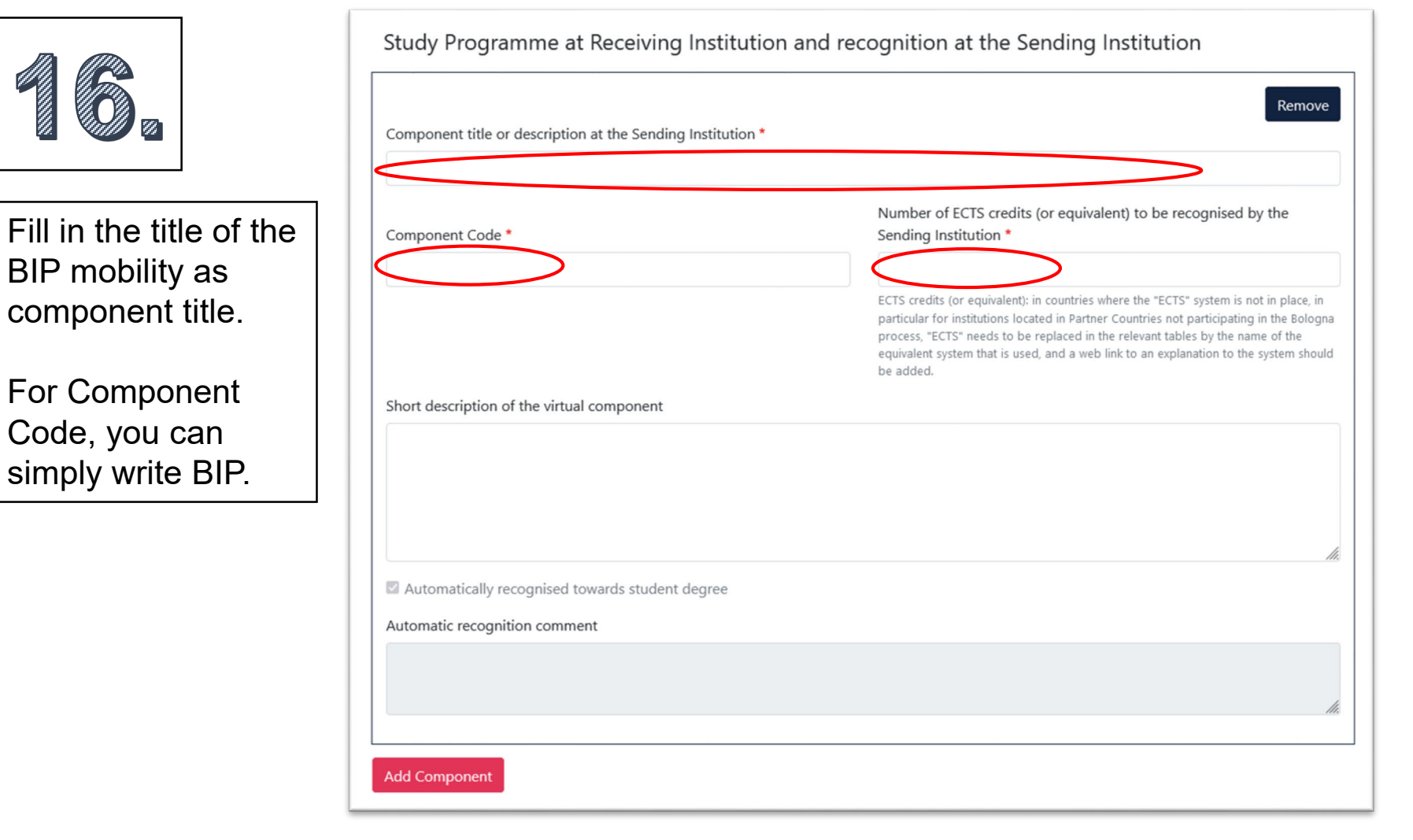

# Finalize your Learning Agreement

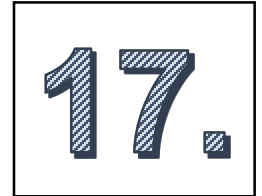

After you have added the component, proceed and digitally sign your agreement. It will be automatically send to the responsible persons at FH Münster and the receiving institution (granted you put in the correct email).

Your Online Learning Agreement has been updated.

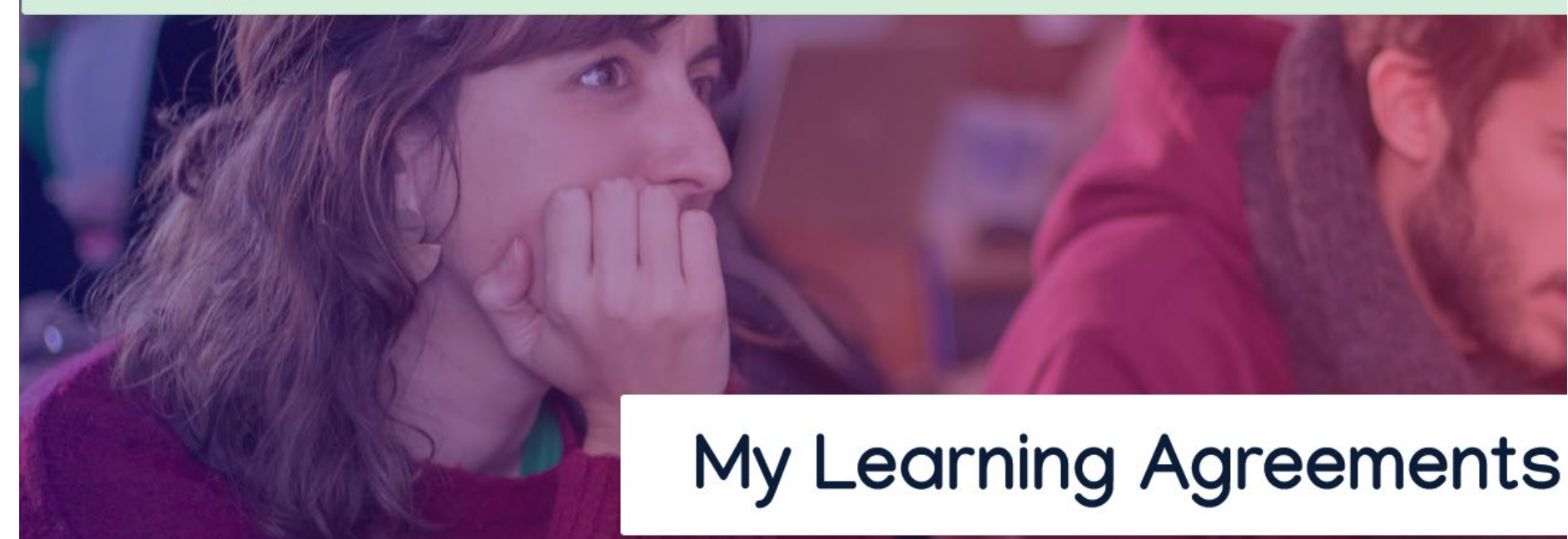

You will be able to view your LA, its history